Please follow the steps below to set your RSA SecurID Token PIN.

- 1. Open Internet Explorer from a GOA Zone 4 workstation and browse to <u>https://rsa.jsg.alberta.ca/</u>. Please note that this URL is not accessible from the public internet.
- 2. At the resulting page (see the sample screenshot below), click "Continue to this website (not recommended)."

| <del>(</del>          | → [                                                                                                    | 🗿 https://rsa.jsg.                                                                                              | alberta.ca | /            |            |          |                |                   | ş      | 5 - C  | 6    | Certificate | Error: Nav | vigation | × |  |
|-----------------------|----------------------------------------------------------------------------------------------------|----------------------------------------------------------------------------------------------------|------------|--------------|------------|----------|----------------|-------------------|--------|--------|------|-------------|------------|----------|---|--|
| <u>F</u> ile <u>E</u> | dit <u>\</u>                                                                                                    | /iew F <u>a</u> vorites                                                                                         | Tools      | <u>H</u> elp |            |          |                |                   |        |        |      |             |            |          |   |  |
|                       | \$                                                                                                    | There is                                                                                                    | a pro      | blem         | with thi   | s websi  | ite's se       | ecurity c         | certi  | ficate | 2.   |             |            |          |   |  |
|                       | The security certificate presented by this website was not issued by a trusted certificate aut<br>The security certificate presented by this website was issued for a different website's addre |                                                                                                    |            |              |            |          |                | e autho<br>ddress | ority. |        |      |             |            |          |   |  |
|                       |                                                                                                    | Security certificate problems may indicate an attempt to fool you or intercept any data you send to the server. |            |              |            |          |                |                   |        | the    |      |             |            |          |   |  |
|                       |                                                                                                    | We recon                                                                                                    | nmend      | l that y     | ou close   | this web | bpage a        | and do no         | ot co  | ntinu  | e to | this w      | ebsite     |          |   |  |
|                       |                                                                                                    | Sclick here to close this webpage.                                                                              |            |              |            |          |                |                   |        |        |      |             |            |          |   |  |
|                       |                                                                                                    | 😵 <u>Contin</u>                                                                                                 | ue to t    | his wel      | osite (not | recomme  | <u>ended).</u> | $\leq$            |        |        |      |             |            |          |   |  |
|                       |                                                                                                    | More                                                                                                    | infor      | matio        | ı          |          |                |                   |        |        |      |             |            |          |   |  |

3. At the **RSA Security Console** page, enter your Domain User ID that has been assigned the RSA SecurID token, and click "OK". Domain User IDs are typically firstname.lastname or firstname.lastname.zx for administrator accounts, x being the first character of domain name (ie. .zs for secure.ds administrator account)

| RSA Security Console |                                                     |                                                          |  |  |  |  |  |
|----------------------|-----------------------------------------------------|----------------------------------------------------------|--|--|--|--|--|
| ➡                    | ⇒ Log On                                            |                                                          |  |  |  |  |  |
|                      | Log on is required. If you have forgotten your logo | on information, contact your help desk or administrator. |  |  |  |  |  |
|                      | User ID:                                            |                                                          |  |  |  |  |  |
|                      | OK D                                                |                                                          |  |  |  |  |  |

4. At the **Authentication Method** field, select "Passcode" and enter the number on your RSA SecurID Token FOB screen to the **SecurID Passcode** field.

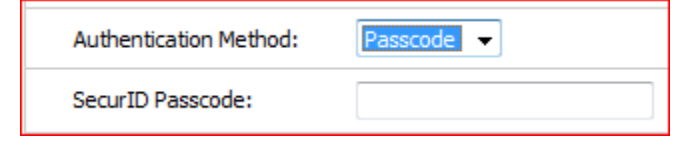

5. You will then be prompted to create your PIN.